## F5D6020 PCMCIA Wireless Notebook Network Adapter XP Installation

 Insert the PCMCIA card into you Notebook PC. Turn on the power to the PC. After Windows XP starts up, the "Found New Hardware Wizard" will begin. Select "Install from a list or specific location (Advanced)". Click "Next".

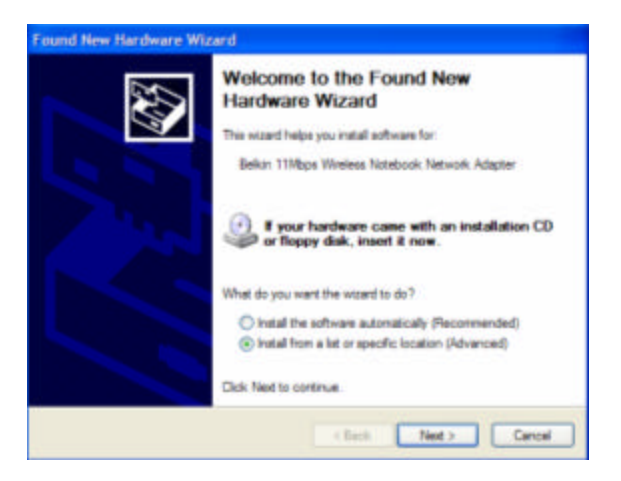

2. The screen on the right will appear. Make sure that the CD is inserted into your CD-ROM drive and check' "Search removable media (floppy, CD-ROM). **Click "Next"**.

| Please choose your searc                           | th and installation options.                                                                                      |
|----------------------------------------------------|----------------------------------------------------------------------------------------------------|
| Search for the best driv                           | er in these locations                                                                                             |
| Use the check boxes to<br>paths and removable m    | elow to limit or expand the default search, which includes local<br>eda. The beat driver found will be installed. |
| Search removab                                     | le media (foppy, CD-ROM)                                                                                          |
| hclude the loce                                    | ton in the search                                                                                                 |
|                                                    | (m) Comment                                                                                                    |
| O Don't search. I will cho                         | ose the driver to install.                                                                                        |
| Choose this option to a<br>the driver you choose v | elect the device driver from a list. Windows does not guarantee that<br>all be the best match for your handware.  |
|                                                    |                                                                                                    |
|                                                    | < Back Next > Cancel                                                                                              |

 The "Windows Logo Testing" screen will appear. *This does not mean there is a problem*. Click "Continue Anyway" to continue.

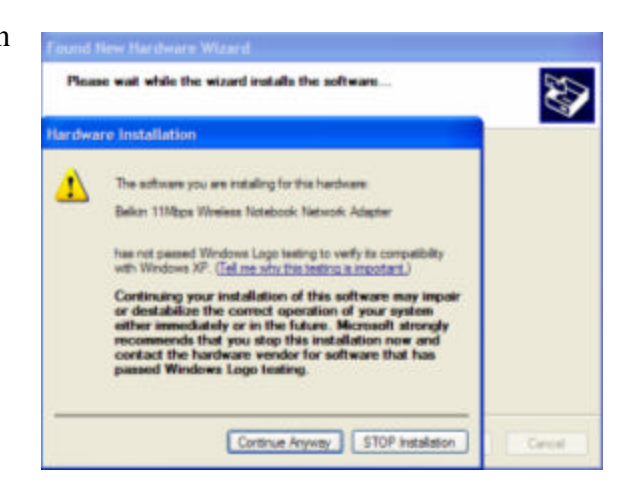

4. Windows will install the drivers. When finished, the screen to the right will appear. **Click "Finish"** to complete the installation.

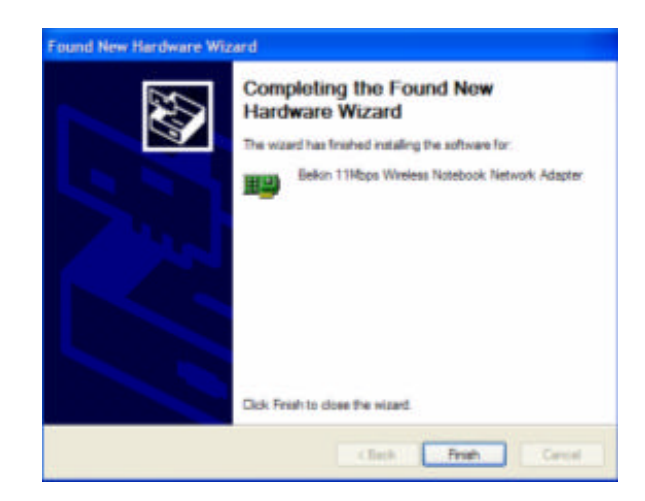

## Hardware and driver installation is now complete for Windows XP. The next step is to install the Belkin 11Mbps Wireless Configuration Utility.

- 1. Insert the CD-ROM that came with your Belkin Wireless Notebook Network Card into your CD-ROM.
- 2. From your Start Menu click on the "My Computer" icon, and then double-click on your CD-ROM Drive.
- 3. Double-click on the Setup icon. Windows will automatically install the program onto your PC.
- 4. The Welcome Screen will appear prompting you to exit out of any existing programs currently running. **Click "Next"**.

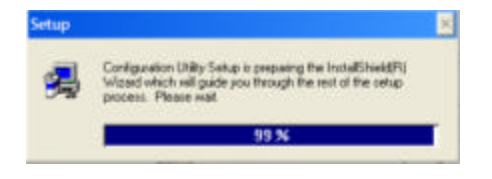

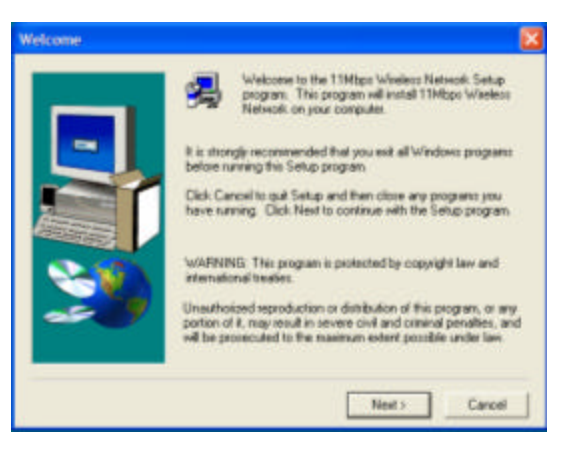

5. The Choose Destination Folder window will appear. Belkin recommends that you use the default folder specified however you have the option of selecting a custom location. **Click "Next"**.

| Choose Destination Loc | ation                                                                                     |      |
|------------------------|-------------------------------------------------------------------------------------------|------|
|                        | Setup will estall 11Mbps Window Network in the following folde                            | ė. – |
|                        | To install to this tolder, click Next.                                                    |      |
| -                      | To install to a different folder, click Browse and select another folder.                 |      |
|                        | You can choose not to install 11Mipp Winders Network by<br>clicking Cancel to exit Setup. |      |
|                        | Destination Folde C-L. Vielan 11Maps Wieless Network Inverse.                             | 1    |
|                        | (Back Next) Cancel                                                                        | 1    |

6. The Select Program Folder window will appear. Belkin recommends that you use the Default folder specified however you have the option of choosing the folder where the program icons are stored. **Click "Next"**.

|  | Setup will add program icoms to the Program Folder lated bel<br>You may type a new tolder name, or select one from the exist<br>Folders list. Click Next to continue. | 19 |
|--|----------------------------------------------------------------------------------------------------|----|
|  | Program Folders                                                                                                    |    |
|  | Existing Folders                                                                                                    |    |
|  | Accessolies<br>Administrative Tools<br>Apache HTTP Server 2:0.36                                                                                                    | î  |
|  | Bekin PCMCIA V/L/M Utility<br>Bekin Wretest Access Part Manager<br>Dewfield con<br>Driv<br>Games                                                                      |    |

7. Setup is Complete.

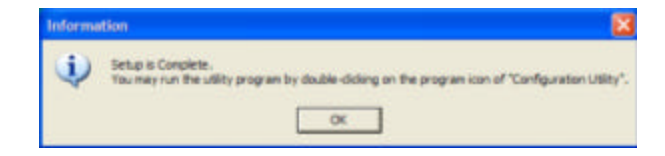

You may run the utility program by double clicking on the "Configuration Utility" program icon.